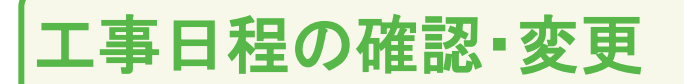

# 工事日程を確認・変更したい

1

(1)マイページトップ画面中央に、予約済の工事予定日時が表示されますのでご確認ください。 (2)変更したい場合は、「詳しくみる」をクリックします。

| AS ITSCO<br>My PAGE                    | м      | こんにちは さん <sub>iTSCOM ID</sub> :                        | (お客さま情報確認・変更 )               |
|----------------------------------------|--------|--------------------------------------------------------|------------------------------|
| 0 Fy7                                  |        | ご利用状況                                                  | 詳しくみる 📀                      |
| ¥ 料金                                   |        |                                                        | 契約プラン                        |
| ⊘ ご契約・手続き                              |        | (10月の会計ご請求金額) 31,738 円                                 | ご契約中の長期プランはございません<br>プラン総統年数 |
| ◎ 各種設定                                 |        | <u>契約內容確認會を確認する</u><br>(1)                             | •                            |
| ⊙ ヘルプ                                  |        | 工事予定日時 【テレビ】【電話】                                       |                              |
| ITSCOM 会社 <b>成</b> 員<br>ITSCOM サービスページ | *<br>* | 2024/05/10(金) 11:00~14:00の間到着<br>※詳細の到着時間は前日にご連絡させていたた | だきます。                        |

2 「予定日変更希望の方はこちら」をクリックします。

|                      |                        | 工事予定日履歴 📀                |
|----------------------|------------------------|--------------------------|
| 工事予定日一覧              |                        |                          |
| 【テレビ】【電話】            |                        |                          |
| 2024/05/10(金) 1      | 11:00~14:00の間到着        |                          |
| ※詳細の到着時間は前日に         | ご連絡させていただきます。          |                          |
| 予定日の変更やキャンセ          | ルは、工事予定日の7日前までマイページにて  | 承ります。                    |
| 7日前を過ぎた場合は <u>こき</u> | <u>ちら</u> よりご連絡ください。   |                          |
| でんきサービスとガスサー<br>い。   | ビスの再点日・開栓日の変更/キャンセル/確認 | 器は <u>こちら</u> へお問い合わせくださ |
|                      |                        |                          |
|                      |                        |                          |
|                      | 予定日変更希望の方はこちら          |                          |
|                      |                        |                          |
|                      | (く お申込みキャンセル           | )                        |

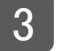

工事予定設定についての注意事項説明を確認の上、「注意事項に承諾しました。」 をチェックし、「次へ」をクリックします。

| 工事予定設定についての注意事項説明<br>以下の注意事項説明をご承諾の上、「次へ」 ボタンをクリックしてください。 |
|-----------------------------------------------------------|
| ■工事に関する注意事項<br>・MyPageから最短で申込できる予定日は本日より7日後からの予定日となります。   |
| 中略                                                        |
| ☑ 注意事項に承諾しました。                                            |
| ×~ >>                                                     |
| ( 戻る                                                      |
|                                                           |

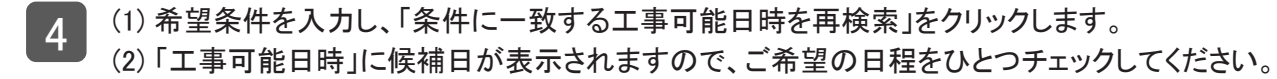

| 者   | <b>ら望予定日の検索</b>                                                         |                                                      |   |
|-----|-------------------------------------------------------------------------|------------------------------------------------------|---|
|     | 希望日                                                                     | 時間帯                                                  |   |
|     | 2000/01/01                                                              | •                                                    | * |
|     | 希望曜日                                                                    |                                                      |   |
|     | 月 火 水 木                                                                 | □ 金 □ 土 □ 日                                          |   |
|     | ※条件未設定の場合最短でご室内できる日時を<br>※弊社担当が到着するおおよその時間帯目安と<br>空き状況によってご希望に沿えない場合もござ | 検索致します。<br>なります。<br>いますことご了承ください。<br>- 教する工事可能日時を再検索 |   |
| •   | 工事可能日時                                                                  |                                                      |   |
| (2) | □ 2024/05/22 (水) 09:00~1                                                | 1:00の間到着                                             |   |
|     | □ 2024/05/22 (水) 11:00~1                                                | 4:00の間到着                                             |   |
|     | □ 2024/05/22 (水) 13:00~1                                                | 7:00の間到着                                             |   |

| 希   | 望予定日の検索                     |                          |
|-----|-----------------------------|--------------------------|
|     | 希望日                         | 時間帯                      |
|     | 2000/01/01                  |                          |
|     | 希望曜日                        |                          |
|     | 月 火 水 木                     | 金 🗋 土 🗌 日                |
|     |                             | 中略                       |
|     | ✓ 2024/05/25 (±) 09:00~11:0 | 0の間到着                    |
| _   | ※上記よりご希望に合う時間を1つ選択ください。     |                          |
| (1) | 前日連絡先*                      |                          |
|     | 当日連絡先*                      |                          |
|     | 当日立ち合い者*                    |                          |
|     | (2) 選択し                     | た工事可能日時で申込               |
|     | 希望にないた                      | こ合う工事可能日時が<br>めトップページに戻る |
|     | (                           | 戻る                       |

6 希望予定日の確認画面が表示されます。 「この予定日で申し込む」をクリックします。

| 希望予定日の確認                                         |                              |
|--------------------------------------------------|------------------------------|
| 希望予定日                                            | 2024/05/22(水)09:00~11:00の間到着 |
| ※弊社担当が到著するおおよその時間帯目安とな<br>ご案内事項がある場合、弊社担当よりご連絡を差 | ります。<br>こ上げる場合がございます。        |
| 前日連絡先                                            |                              |
| 当日連絡先                                            |                              |
| 当日立ち合い者                                          |                              |
|                                                  |                              |
|                                                  | この予定日で申し込む                   |
| (                                                | < 戻る                         |
|                                                  |                              |

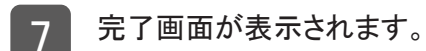

| お申込みありがとうございます!                                                                       |  |
|---------------------------------------------------------------------------------------|--|
| さん<br>工事日程に関するお手続きを受付いたしました。                                                          |  |
| こ条内争決がある場合、弁任担当より数日中にこ連絡いたしより。<br>※ご連絡はお客さま情報の確認・変更に登録されている<br>連絡先メールアドレス/電話番号にいたします。 |  |
| <u>お客さまの声をお聞かせください!</u><br>アンケートはこちら                                                  |  |
| く マイページトップへ戻る                                                                         |  |
|                                                                                       |  |

202407

### 工事日程をキャンセルしたい

1

(1)マイページトップ画面中央に、予約済の工事予定日時が表示されます。

(2)「詳しくみる」をクリックします。

| こんにちは                      | さん<br>iTSCOM ID :                 | お客さま情報確認・変更 >                              |                |
|----------------------------|-----------------------------------|--------------------------------------------|----------------|
| ご利用状況                      |                                   |                                            | 詳しくみる り        |
| 1月の合計ご諸求金額<br>與幼内容<br>(1)  | ▶ 11,743 円<br><sup>確認由を確認する</sup> | 契約プラン<br>ご契約中の長期プランはございません<br>プラン総続年数<br>- |                |
| 工事予定日時 【テレ                 | ۲.<br>۲]                          |                                            | (2) IIL ( 33 0 |
| 2024/05/25(土)<br>※詳細の到着時間( | 09:00~11:00の間到着<br>は前日にご連絡させていただ  | きます。                                       |                |

2 「お申込みキャンセル」をクリックします。

|                                                     | エデアたけ反応                                |
|-----------------------------------------------------|----------------------------------------|
| 工事予定日一覧                                             |                                        |
| 【テレビ】<br>2024/05/25(土) 09:00~11:000                 | の間到着                                   |
| ※詳細の到著時間は前日にご連絡させていた                                | にだきます。                                 |
| 予定日の変更やキャンセルは、工事予定日<br>7日前を過ぎた場合は <u>こちら</u> よりご連絡く | 3の7日前までマイページにて承ります。<br>ださい。            |
| でんきサービスとガスサービスの再点日・開                                | 見栓日の変更/キャンセル/確認は <u>こちら</u> へお問い合わせくださ |
| 予定日変更                                               | 夏希望の方はこちら う                            |
|                                                     |                                        |

| 工事予定日             |                 |                      |                     |   |  |
|-------------------|-----------------|----------------------|---------------------|---|--|
| 【テレビ】<br>2024/05/ | 25 (+) 09·00∼11 | ·00の間到著              |                     |   |  |
| L記の工事子            |                 |                      | 山中にあ行います            |   |  |
| エ記のエチア            | EDIC MECKICUSTS | Fのわ中 <u>込</u> ののキャンセ | ル中 <u>公で1</u> 1いより。 |   |  |
|                   | 予定              | 日のキャンセルを             | 申込む >               |   |  |
|                   | <               | 戻る                   |                     | - |  |
|                   |                 |                      |                     |   |  |

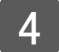

3

完了画面が表示されます。

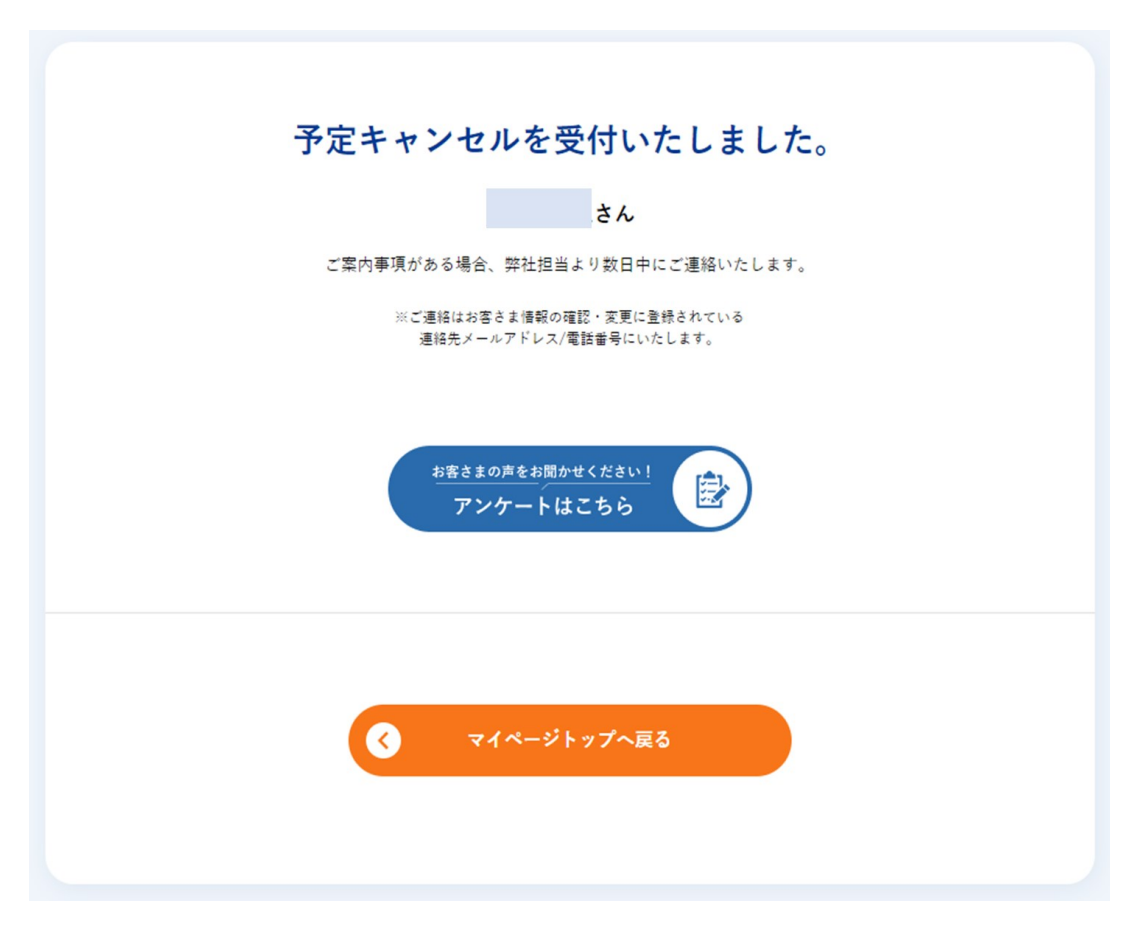

## 申込済の未設定工事の日程を予約したい

1

(1)未設定の工事がある場合、トップページでポップアップが表示されます。 (2)「工事未設定の方はこちら」をクリックします。

|                  |   |                                |                               | <b>?</b> お問い合わせ・サ <del>ッ</del> | ポート 📔 🕒 ログアウト |
|------------------|---|--------------------------------|-------------------------------|--------------------------------|---------------|
| ITSCO<br>My PAGE | M | こんにちは                          | tscom id :                    | 5寄さま情報確認・変更、)                  |               |
| 습 ▶ップ            |   | ご利用状況                          |                               | 詳しくみ                           | 43 🔘          |
| ¥ 料金             | + |                                | 22                            | 1792                           |               |
|                  | + |                                | 11 7/3                        | *お約mm互相ブラン1+ ございません            |               |
|                  | + | 工事の予定                          | L事日が未設定です                     |                                |               |
| ⑦ ヘルプ            | + | 「「二小」                          | コ木政疋の力はこちら」より日程の調整々           | こわ願いいたしま                       |               |
|                  |   | 工事日未                           | (1) 工事日未設定の方はこち               | 後で行う                           |               |
| ITSCOM 会社概要      | > |                                |                               |                                |               |
|                  | > |                                | 重要なお知らせ                       |                                | Ð             |
|                  | _ | • お知らせ                         |                               | <ul> <li>その他</li> </ul>        |               |
|                  |   | お友だち紹介制度が開始され                  | ました                           | それ お友だち紹介                      | 0             |
|                  |   | テレビ・インターネットサー                  | ビスの月額利用料金改定のお知らせ              |                                |               |
|                  |   | マイページ上での明細表示不                  | 具合について                        |                                |               |
|                  |   | 「スターチャンネル」チャン<br>チャンネル3」放送終了のお | ·ネル再編と「スターチャンネル2」「スター<br>:知らせ | **>ペーン                         | 0             |
|                  |   |                                |                               |                                |               |

2

工事予定設定についての注意事項説明を確認の上、「注意事項に承諾しました」をチェックし、 「次へ」をクリックします。

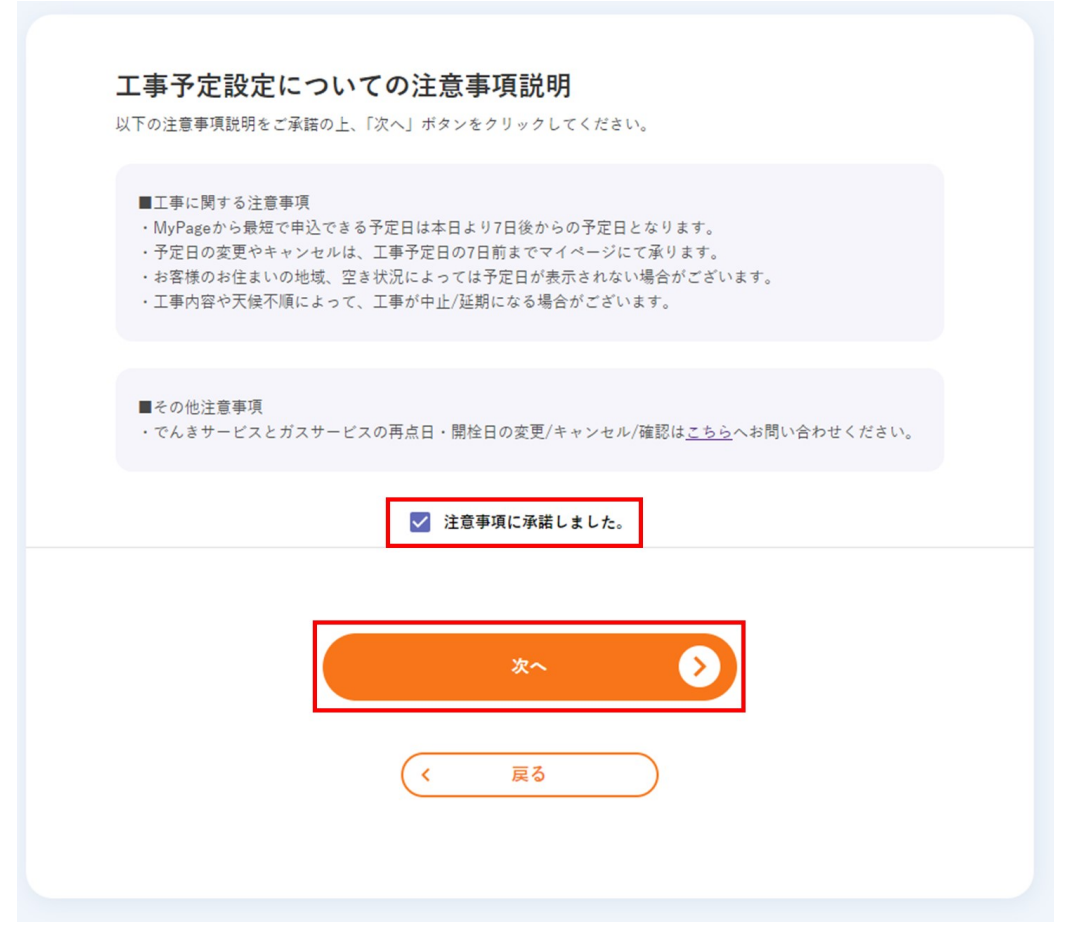

3 (1)「希望予定日の変更」画面で、日程を検索・選択します。 (2)「前日連絡先」「当日連絡先」「当日立ち合い者」を入力します。 (3)「選択した工事可能日時で申し込み」をクリックします。

| ネ            | 希望予定日の検索                                                                                     |                                                                                                    |  |  |
|--------------|----------------------------------------------------------------------------------------------|----------------------------------------------------------------------------------------------------|--|--|
| (1)          | 希望日                                                                                          | 時間帯                                                                                                    |  |  |
|              | 年 /月/日                                                                                       |                                                                                                    |  |  |
|              | 希望曜日                                                                                         |                                                                                                    |  |  |
|              | 月、火、水、木、                                                                                     | 金 🗋 土 🗌 日                                                                                                    |  |  |
|              | ※条件未設定の場合最短でご案内できる日時を検索政<br>※弊社担当が到著するおおよその時間帯目安となりま<br>空き状況によってご希望に沿えない場合もございます<br>条件に一致す   | ulaす。<br>す。<br>ことご了承ください。<br>る工事可能日時を再検索                                                                                                    |  |  |
| •            | 工事可能日時                                                                                       |                                                                                                    |  |  |
|              | ☑ 2024/05/22 (水) 09:00~11:000                                                                | の間到着                                                                                                    |  |  |
|              | □ 2024/05/22 (水) 11:00~14:000                                                                | の間到着                                                                                                    |  |  |
|              | □ 2024/05/22 (水) 13:00~17:000                                                                | の間到着                                                                                                    |  |  |
|              | □ 2024/05/23 (木) 09:00~11:000                                                                | の間到着                                                                                                    |  |  |
|              | □ 2024/05/23 (木) 11:00~14:00の間到着                                                             |                                                                                                    |  |  |
|              | □ 2024/05/23 (木) 13:00~17:00の間到着                                                             |                                                                                                    |  |  |
|              | <ul> <li>□ 2024/05/24(金) 09:00~11:00の間到着</li> <li>□ 2024/05/24(金) 11:00~14·00の間到着</li> </ul> |                                                                                                    |  |  |
|              | □ 2024/05/24 (金) 13:00~17:00の間到着                                                             |                                                                                                    |  |  |
|              | □ 2024/05/25 (±) 09:00~11:00¢                                                                | の間到着                                                                                                    |  |  |
|              | ※上記よりご希望に合う時間を1つ選択ください。                                                                      |                                                                                                    |  |  |
| ( <b>2</b> ) | 前日連絡先                                                                                        | 12345678901                                                                                                    |  |  |
|              | 当日連絡先*                                                                                       | 09012345678                                                                                                    |  |  |
|              | 当日立ち合い者*                                                                                     | ХХХХХ                                                                                                    |  |  |
|              | <ul><li>(3) 選択した</li></ul>                                                                   | 工事可能日時で申込                                                                                                    |  |  |
|              | 希望に含ないため                                                                                     | 合う工事可能日時が<br>トップページに戻る                                                                                                    |  |  |
|              | (<                                                                                           | <u></u> <u></u> <u></u> <u></u> <u></u> <u></u> <u></u> <u></u> <u></u> <u></u> <u></u> <u></u> <u></u> <u></u> <u></u> <u></u> <u></u> <u></u> <u></u> |  |  |

希望予定日の確認画面が表示されます。

| 希望予定日の確認                                                 |                                |
|----------------------------------------------------------|--------------------------------|
| 希望予定日                                                    | 2024/05/22 (水) 09:00~11:00の間到着 |
| ※弊社担当が到着するおおよその時間審員安となります。<br>ご案内事項がある場合、弊社担当よりご連絡を差し上げる | 場合がございます。                      |
| 前日連絡先                                                    | 12345678901                    |
| 当日連絡先                                                    | 09012345678                    |
| 当日立ち合い者                                                  | XXXXX                          |
| ت ص<br>ح<br>ح                                            | 予定日で申し込む                       |

#### 完了画面が表示されます。

| お申込みありがとうございます!                                          |
|----------------------------------------------------------|
| さん                                                       |
| 工事日程に関するお手続きを受付いたしました。<br>ご案内事項がある場合、弊社担当より数日中にご連絡いたします。 |
| ※ご運絡はお客さま借級の確認・変更に登録されている<br>連絡先メールアドレス/電話番号にいたします。      |
| お客さまの声をお聞かせください!<br>アンケートはこちら                            |
| く マイページトップへ戻る                                            |

### 工事履歴を確認したい

マイページトップ画面左部の「ご契約・手続き」メニューより「予定日一覧」をクリックします。

| My PAGE          |                     |                                                                                                    |                                                                                                    |
|------------------|---------------------|----------------------------------------------------------------------------------------------------|----------------------------------------------------------------------------------------------------|
| NI PAGE          | ご契約内容確認・変           | <b>更</b>                                                                                                    | ID:<br>お客さま情報確認・変更 >                                                                                   |
| ≙ ⊦ፇፇ            | サービス加入・変更           | 履歴 ③                                                                                                    | 11 ( A A A                                                                                             |
| ¥ 封余             | 契約内容確認書のダウン<br>+    | n−۴ <b>ಟ</b> ೭ಕರಿ ⊙                                                                                                    |                                                                                                    |
|                  | ·<br>予定日一覧          | $\odot$                                                                                                    | 要約プラン                                                                                                  |
| <i>○</i> ご契約・手続き | + お友だち紹介            | ⊙ <mark>)</mark> 31                                                                                                    | 円<br>おまかせマスター・スマートプラン(TV:スタンダー<br>ド/NET:300M/ケーブルプラス電話/ITSCOM HOME/テレ<br>ビ・プッシュ) (要約月:2005年1月~2005年3月) |
| ◎ 各種設定           | +                   |                                                                                                    | プラン雑誌年数                                                                                                |
| ③ ヘルプ            | •                   |                                                                                                    | 2年4ヵ月                                                                                                  |
| ITSCOM 会社概要 3    |                     |                                                                                                    | 重要なお知らせ                                                                                                |
| ודפכסא ש-צאא-ש פ |                     | v                                                                                                    | 0                                                                                                    |
|                  | お客さまが現在。<br>お手数をおかけ | ご利用のiTSCOM IDは、今後利使<br>いたしますが、以下「iTSCOM IE                                                                                                    | 5性向上のため変更が必要となります。 評細は <u>こちら</u> をご覧ください。<br>)変更面面へ」よりiTSCOM IDのご変更をお願いいたします。                         |
|                  |                     | the state of the state of the s |                                                                                                    |

### 2

「過去工事履歴」をクリックします。

| 工事于 | 多定日一覧                                                                     |
|-----|---------------------------------------------------------------------------|
|     | 【調査】【引き込み工事】<br>2024/06/29(土) 09:00~11:00の間到着                             |
|     | ※詳細の到著時間は前日にご連絡させていただきます。                                                 |
|     | 予定日の変更やキャンセルは、工事予定日の7日前までマイページにて承ります。<br>7日前を過ぎた場合は <u>こちら</u> よりご連絡ください。 |
|     | でんきサービスとガスサービスの再点日・開栓日の変更/キャンセル/確認は <u>こちら</u> へお問い合わせくださ<br>い。           |
|     | 予定日変更希望の方はこちら く お申込みキャンセル                                                 |

| 型去工事復歴<br>→ <sub>定日一</sub> 野  | 篭に戻る 🔈 |
|-------------------------------|--------|
| 過去工事履歴一覧                      |        |
| 2024/05/11(土) 09:00~11:00の間到着 | ^      |
| お申込み内容:【テレビ】                  |        |